# <u>5-2.コンビニ支払い手続きの申込(スマートフォンサイト)</u>

## 1. トップメニュー

| 施設予約                   |  |  |  |
|------------------------|--|--|--|
| サイトご利田時のは育車頂           |  |  |  |
|                        |  |  |  |
| <b>U</b> UNIT          |  |  |  |
| ↓ 施設を探す                |  |  |  |
| 利用日を選択してください。          |  |  |  |
| · 2021年3月5日(金)         |  |  |  |
| ▲ 施設名または利用目的を選択してください。 |  |  |  |
| 施設名利用目的                |  |  |  |
| 選択してください               |  |  |  |
| Q 検索する                 |  |  |  |
| 予約の確認                  |  |  |  |
| 予約の確認                  |  |  |  |
|                        |  |  |  |
| 🏦 トップページへ              |  |  |  |

コンビニ収納の支払い手続きを行 う場合、「予約の確認」ボタンを 押下します。

## 2. ログイン画面

| ログイン  |     |  |
|-------|-----|--|
| 利用者ID |     |  |
|       |     |  |
| パスワード |     |  |
|       |     |  |
| ログイン  | 閉じる |  |
|       |     |  |

ログインが必要な場合、ログイン画 面が表示されます。 利用者 I D とパスワードを入力し、 「ログイン」ボタンを押下します。

## <u>5-2. コンビニ支払い手続きの申込(スマートフォンサイト)</u>

#### 3. 予約内容一覧画面

| 施設予約               |  |  |  |  |  |
|--------------------|--|--|--|--|--|
| ▲ テスト利用者さん ♥ 0件    |  |  |  |  |  |
| 予約の確認 > 予約内容一覧     |  |  |  |  |  |
| 料金支払い              |  |  |  |  |  |
| ● 利用年月: すべて        |  |  |  |  |  |
| ●料金の支払状況:すべて       |  |  |  |  |  |
| スポーツ公園             |  |  |  |  |  |
| • 仮予約 20-12        |  |  |  |  |  |
| <b>会 仮予約</b> 20-13 |  |  |  |  |  |
| <b>①</b> 仮予約 20-25 |  |  |  |  |  |
| 本予約 20-26          |  |  |  |  |  |
| 本予約 20-27          |  |  |  |  |  |
| <b>①</b> 仮予約 20-32 |  |  |  |  |  |
| <b>①</b> 仮予約 20-34 |  |  |  |  |  |
| ⊕ 仮予約 20-35        |  |  |  |  |  |
|                    |  |  |  |  |  |

予約内容一覧で「料金支払い」を 押下します。

### 4.料金支払いの注意事項画面

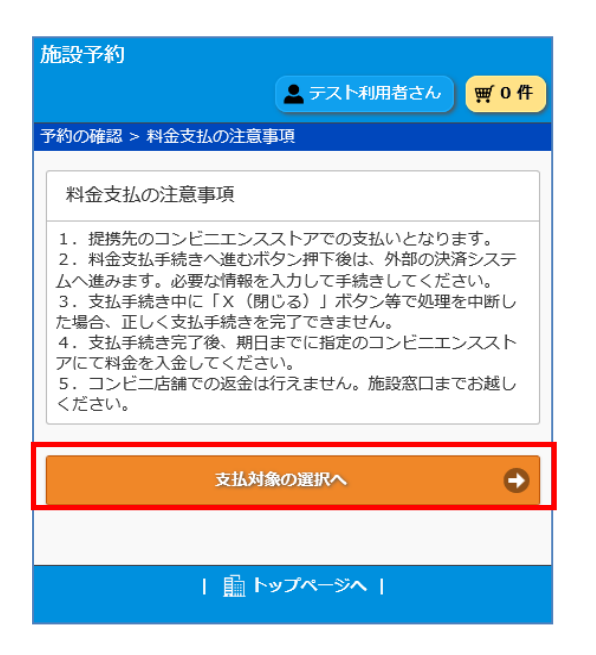

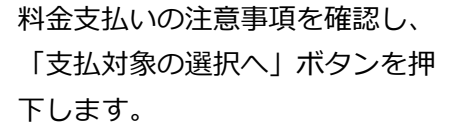

# <u>5-2.コンビニ支払い手続きの申込(スマートフォンサイト)</u>

#### 5. 料金支払対象の選択画面

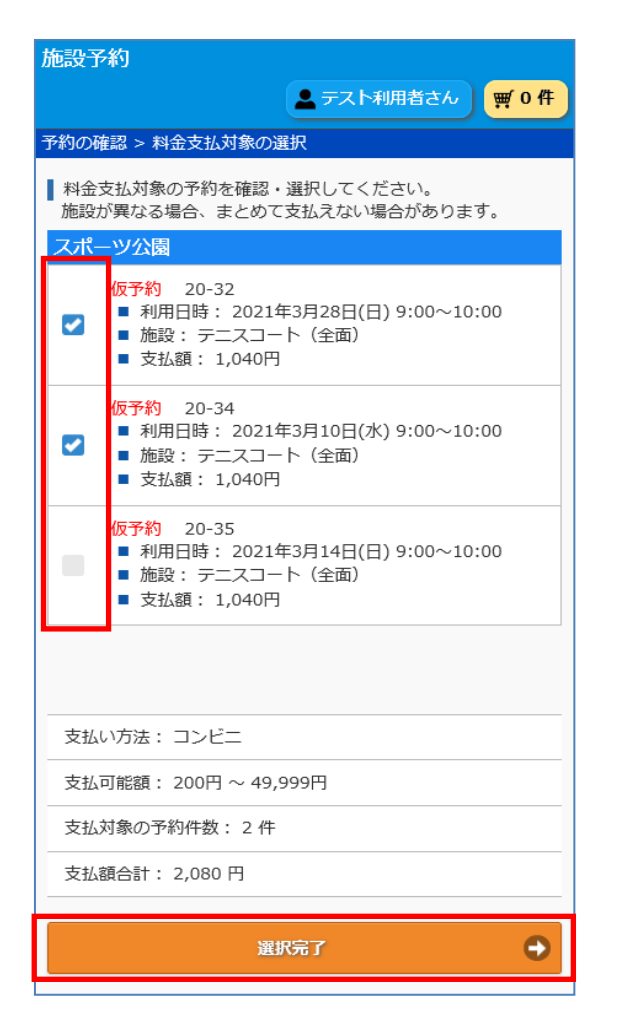

料金支払い対象の予約にチェック を入れ「選択完了」ボタンを押下 します。

### 6. 支払い内容の確認画面

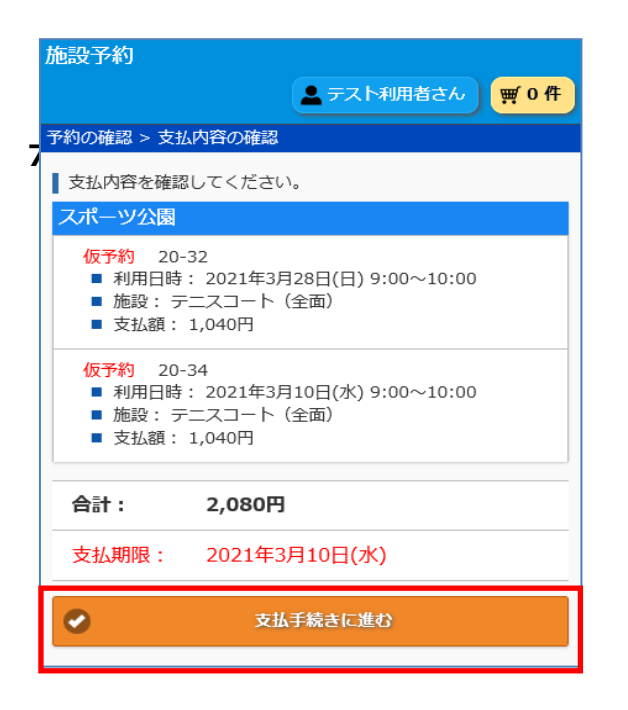

料金支払内容の確認をし、「支払手 続きに進む」を押下します。

# <u>5-2.コンビニ支払い手続きの申込(スマートフォンサイト)</u>

#### 7.支払手続きへ画面

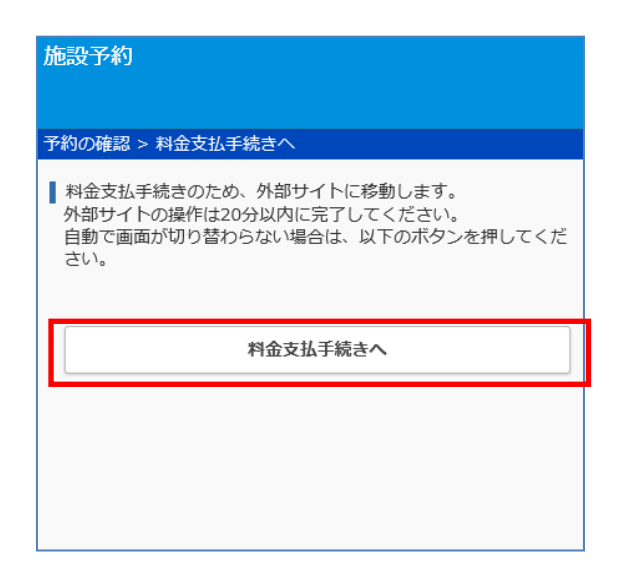

料金支払手続きのため外部サイト に移動します。画面が自動手で切 り替わらない場合は「料金支払手 続きへ」ボタンを押下します。

8. (ご参考)コンビニで料金支払いを行うサイト

| 00市公共施設予約システム                    |   | (ご参考)料金支払い手続きを行うサイト<br>です。参考サイトにはパソコン用の画面が<br>掲載されていますが、入力内容は同じです。 |
|----------------------------------|---|--------------------------------------------------------------------|
| コンビニを選択<br>ローソン<br>お客様情報を入力      | ~ |                                                                    |
| 名前<br>日本 太郎                      |   |                                                                    |
| 電話番号<br>000000000                |   |                                                                    |
| メールアドレス<br>XXXXXX@XXX.co.jp      |   | 外部サイトで入力が完了したら、コン<br>ビニで料金支払いを行う手続きは完了<br>です。コンビニで支払いを行ってくだ        |
| メールアドレス(確認用)<br>XXXXXX@XXX.co.jp |   | さい。                                                                |
| 確認                               |   |                                                                    |